Starting with version 9.0, Daminion now has the ability to map third-party tags to custom tags.

If you have tags in a file that are not displayed in Daminion, you can configure to map these tags to custom tags.

Now, when you import, the custom tags will be immediately displayed in Daminion. For files that were imported before customization, you will need to re-read the tags through the desktop application, the Read Tags from File function.

Let's look at the example of the Headline tag, filled in with Adobe Photoshop:

## Custom tag mapping | 2

| shutterstock_202597372.jpg | I                       |                                                                                                    | ×   |
|----------------------------|-------------------------|----------------------------------------------------------------------------------------------------|-----|
| Basic<br>Camera Data       | Date Created:<br>City:  | 2019-12-18 11:32:25 +01:00                                                                                                    |     |
| Origin                     | State/Province:         | New Jersey                                                                                                    |     |
| IPTC Extension             | Country:                | USA                                                                                                    |     |
| GPS Data<br>Audio Data     | Credit Line:            |                                                                                                    |     |
| Video Data                 | Source:                 |                                                                                                    |     |
| DICOM                      | Headline:               | Headline: Modern bright airy living room or lounge interior overlooking the sea with large view windows with<br>curtains and blinds, a modern upholstered lounge suite and a bonsai on the table | ^   |
| AEM Properties             |                         |                                                                                                    | -   |
|                            | Instructions:           |                                                                                                    | ^   |
|                            |                         |                                                                                                    | Ψ.  |
|                            | Transmission Reference: |                                                                                                    | ^   |
|                            |                         |                                                                                                    | Ψ.  |
|                            | Urgency:                | (Select value) ~                                                                                                    |     |
|                            |                         |                                                                                                    |     |
|                            |                         |                                                                                                    |     |
|                            |                         |                                                                                                    |     |
|                            |                         |                                                                                                    |     |
|                            |                         |                                                                                                    |     |
|                            |                         |                                                                                                    |     |
|                            |                         |                                                                                                    |     |
| Powered By                 |                         |                                                                                                    |     |
| xmp                        | Preferences Temp        | ate F_ ~                                                                                                    | cel |

After that, a special configuration file must be set up. There are two ways to configure, depending on the file name:

customMapping.NetCatalog.config – mappings that work at the level of one catalog. Each catalog needs its own configuration file in this case, for example: customMapping.NetCatalog, customMapping.NetCatalog1...

customMapping.config - global mappings applied to all catalogs..

Create a file with the required name in notepad and fill it out according to the screenshot.

Copy the created configuration file to the C:\Program Files\Daminion Software\Daminion Server

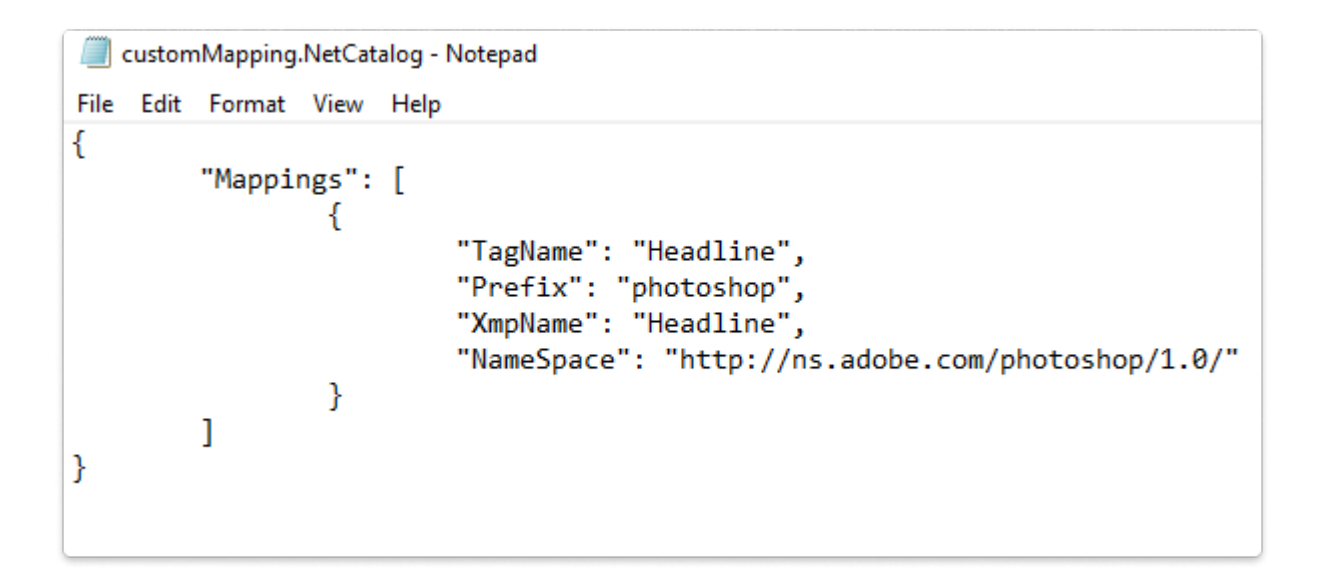

Tagname – name of custom tag in Daminion Prefix – name according to the mapping rule XmpName – tag name according to xmp rules NameSpace – namespace necessary for mapping work

This information can be found for example on the adobe website:

| Adobe Developer         Products         XMP Overview         XMP Specifications         XMP Namespaces         XMP DataTypes |   |                                                                                                    |                                                                                                    |                                |  |  |
|----------------------------------------------------------------------------------------------------|---|----------------------------------------------------------------------------------------------------|----------------------------------------------------------------------------------------------------|--------------------------------|--|--|
| XMP Namespaces  Camera Raw namespace IPTC Core namespace Dublin Core namespace EXIF namespace                                 |   | Photoshop name<br>This namespace specifies prop<br>• The namespace URI is http://ns<br>• The preferred namespace prefi | SPACE<br>perties used by Adobe Photoshop<br>sadobe.com/photoshop/1.0/<br>x is photoshop                                                               |                                |  |  |
| Adobe PDF namespace                                                                                                    |   | Name                                                                                                    | Description                                                                                                    | Туре                           |  |  |
| Photoshop namespace                                                                                                    |   | photoshop:Headline                                                                                                    | Headline.                                                                                                    | Text                           |  |  |
| Adobe XMP Basic<br>namespace                                                                                                  |   | photoshop:DocumentAncestors                                                                                            | If the source document for a copy-and-paste or place operation has a document ID, that ID is added to this<br>list in the destination document's XMP. | Unordered array of<br>Ancestor |  |  |
| Basic Job Ticket namespace                                                                                                    |   | photoshop:History                                                                                                    | The history that appears in the FileInfo panel, if activated in the application preferences.                                                          | Text                           |  |  |
| XMP Dynamic Media<br>namespace                                                                                                |   | photoshop:ICCProfile                                                                                                   | The colour profile, such as AppleRGB, AdobeRGB1998.                                                                                                   | Text                           |  |  |
| XMP Media Management<br>namespace                                                                                             |   | photoshop:TextLayers                                                                                                   | If a document has text layers, this property caches the text for each layer.                                                                          | Ordered array of<br>Layer      |  |  |
| XMP Rights Management<br>namespace                                                                                            |   | photoshop:AuthorsPosition                                                                                              | By-line title.                                                                                                    | Text                           |  |  |
| XMP Paged-Text                                                                                                    |   | photoshop:CaptionWriter                                                                                                | Writer/editor.                                                                                                    | ProperName                     |  |  |
| XMP DataTypes >                                                                                                    |   | photoshop:Category                                                                                                    | Category. Limited to 3 7-bit ASCII characters.                                                                                                    | Text                           |  |  |
|                                                                                                    |   | photoshop:City                                                                                                    | City.                                                                                                    | Text                           |  |  |
|                                                                                                    |   | photoshop:Country                                                                                                    | Country/primary location.                                                                                                    | Text                           |  |  |
|                                                                                                    |   | photoshop:Credit                                                                                                    | Credit.                                                                                                    | Text                           |  |  |
|                                                                                                    |   | photoshop:DateCreated                                                                                                  | The date the intellectual content of the document was created, rather than the creation date of the physical representation.                          | Date                           |  |  |
|                                                                                                    | C |                                                                                                    |                                                                                                    |                                |  |  |

After that we create a custom tag, in this example it's a line tag that doesn't show up in the filter panel.

If you have a tag with several values (like keywords), then when creating the tag select that the tag will be hierarchical.

| New Custom Tag                                                                                                    |          | ×      |  |  |  |  |  |
|----------------------------------------------------------------------------------------------------|----------|--------|--|--|--|--|--|
| Name:                                                                                                    | Headline |        |  |  |  |  |  |
| Format:                                                                                                    | Text     | ~      |  |  |  |  |  |
| <ul> <li>Multiple tag values can be assigned to the same file</li> <li>Tag values can be hierarchical</li> <li>Tag has a limited number of values that can be assigned to multiple files</li> <li>Allow Synonyms (for tags in the tag tree only)</li> </ul> |          |        |  |  |  |  |  |
| How to display Tag in the Properties panel O Tag: small text Image texts                                                                                                    |          |        |  |  |  |  |  |
| Once a tag is created, you cannot change it.                                                                                                    |          |        |  |  |  |  |  |
|                                                                                                    | Create   | Cancel |  |  |  |  |  |

Next, perform tag reading from the file:

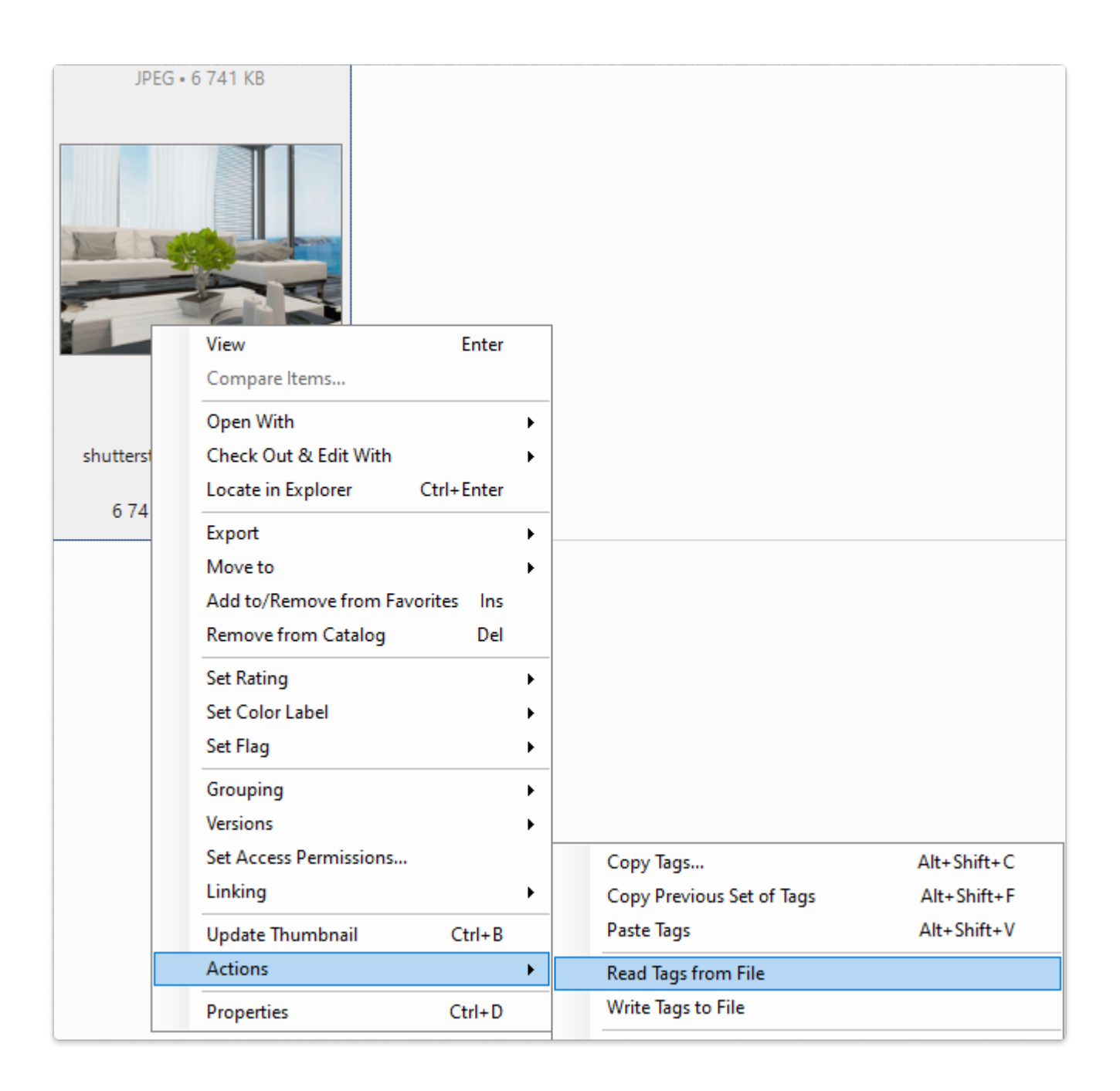

The value of the Headline tag will be displayed in the custom tag.

## Custom tag mapping | 7

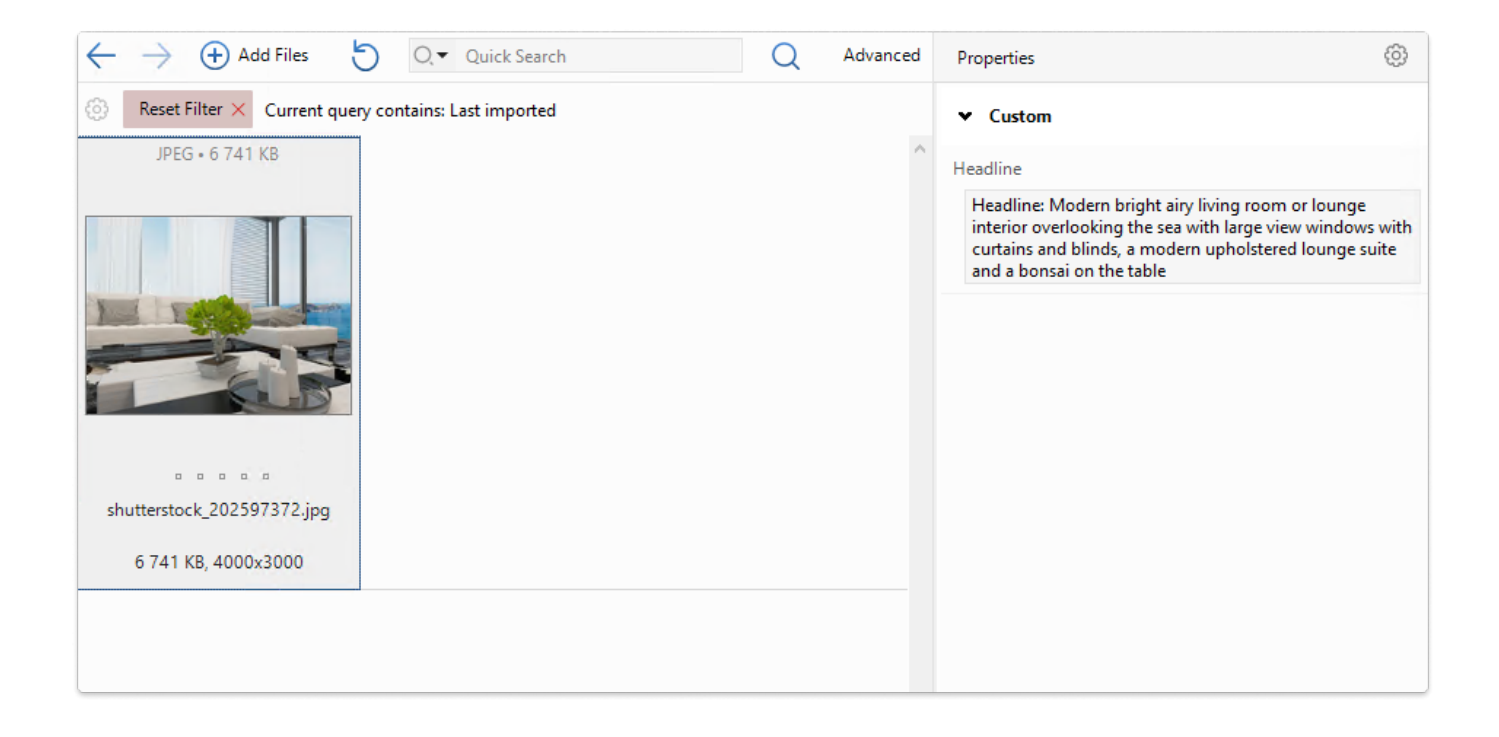